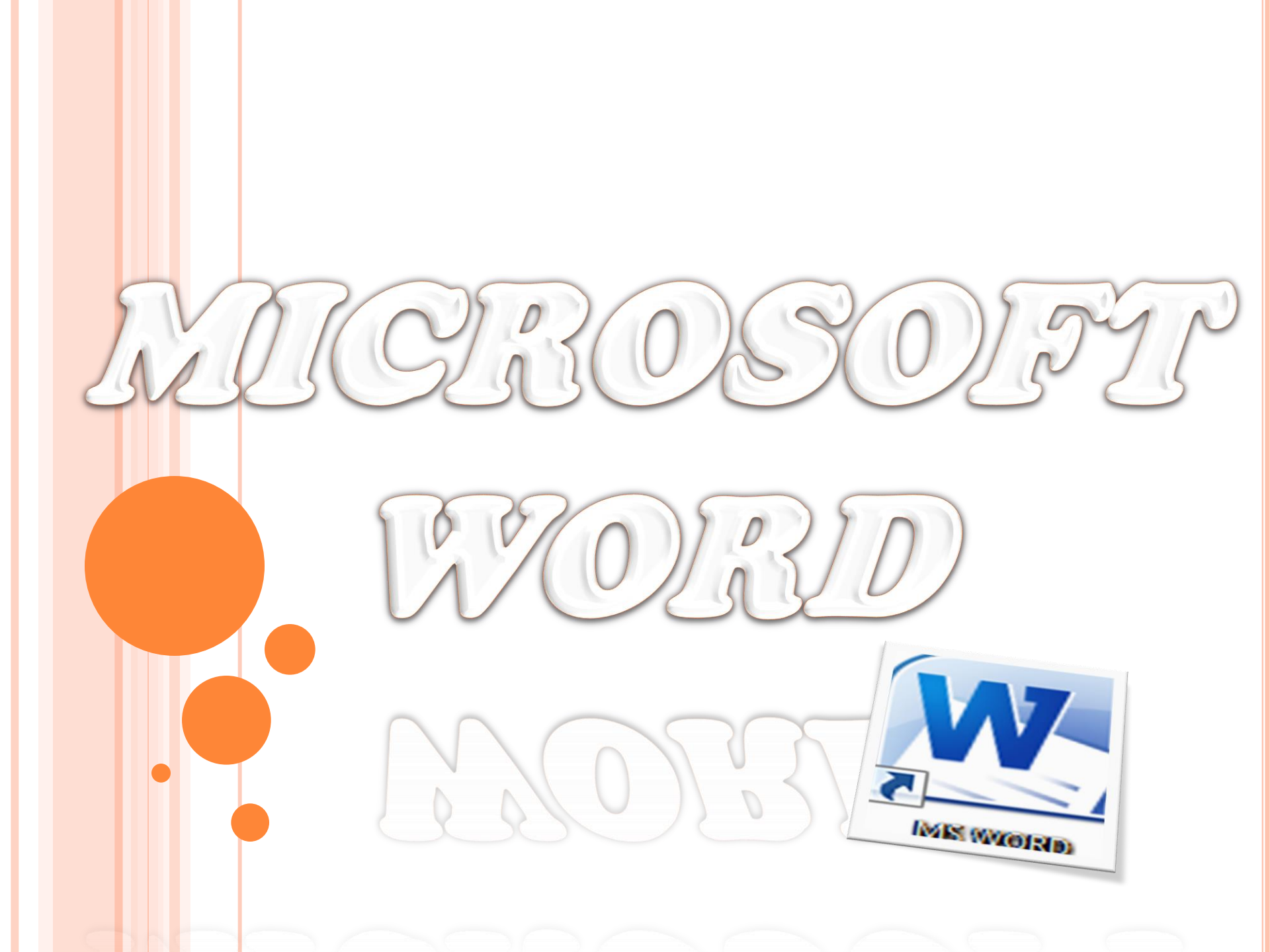

# WORD PROCESSING

Word processing is the software package that enables you to create ,edit, print and save documents for future retrieval reference. Creating a document involves typing by using a keyboard and saving it. Editing the document involves correcting the spelling mistakes, if any, deleting or moving word sentences or paragraph.

So, the term Word Processing refers to the act of processing the textual information including typing, editing, formatting and printing.

# FEATURES OF MS WORD

- 1. MS Word offers easy editing of text. Using word you can create the document and edit them later as and when required, by adding more text, modifying the existing text, deleting/moving some part of it.
- 2. MS Word uses WYSIWYG(What you see is what you get) display.
- 3. Font size and type of font can also be changed, page number and header and footer can be included.
- 4. Saving and retrieving of documents.
- 5. Cut and paste feature.
- 6. Document formatting.
- 7. Printing facility.
- 8. Spell check.
- 9. Mail merging.
- 10. Headers and footers

- 11. Bold, italics , underline.
- 12. insert picture, graphs, page numbers, date & time, symbols.
- 13. Find and replace.
- 14. Different font types, size etc.
- 15. Rulers.
- 16. Bullets and numbering.
- 17. Support for tables.
- 18. Support for macros.
- 19. Support for multiple languages.

# START THE MS WORD

# Method 1

1. Take the mouse pointer to start button on the task bar. Click the left mouse button.

2. Move the pointer to programs. You will notice another menu coming up to the right.

3. In that menu identify where Microsoft word is placed. Move the cursor horizontally to come out of the programs.

4. Move into the rectangular area meant for the MS word. Click the left mouse button there. The computer will start MS-word.

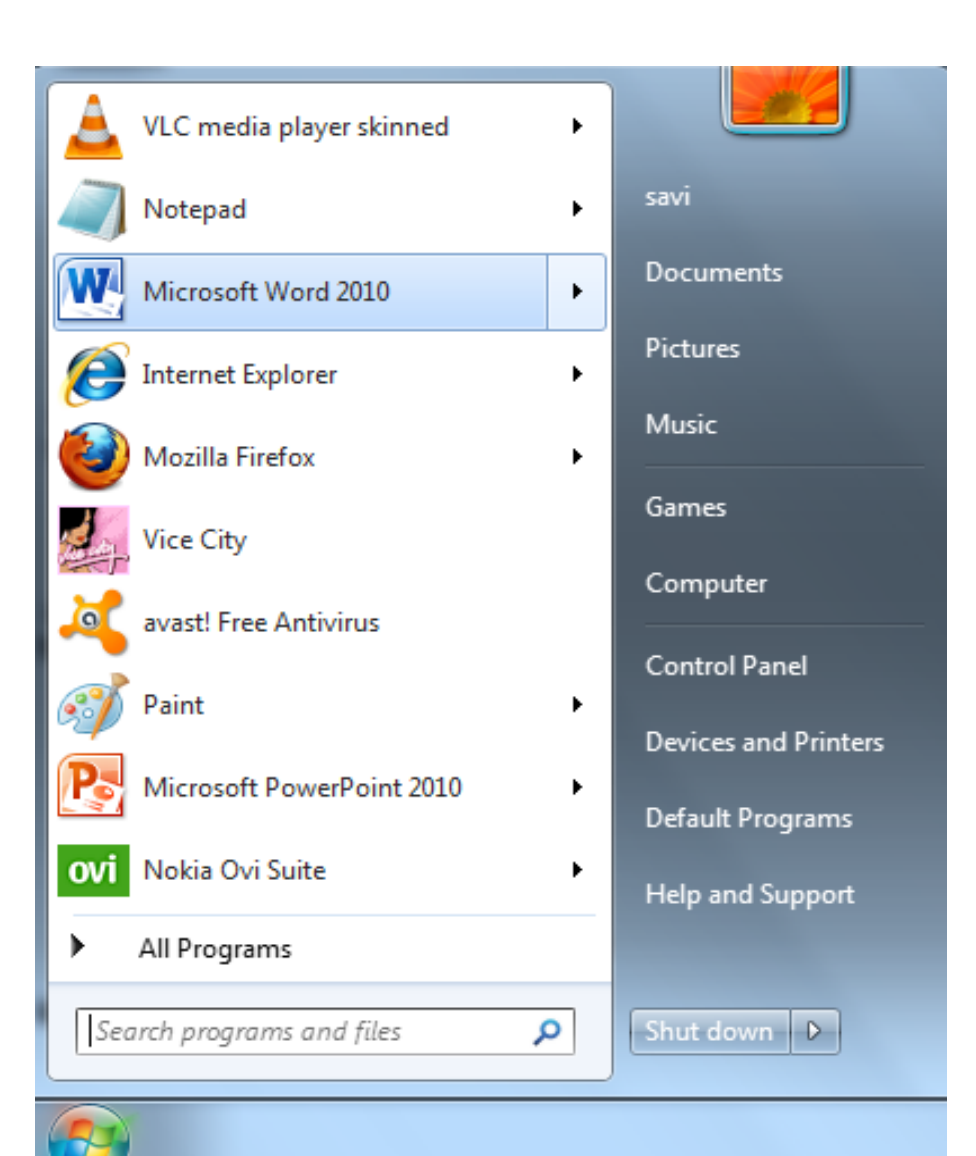

# METHOD 2

# DOUBLE CLICK ON THE MICROSOFT WORD ICON ON THE DESKTOP.

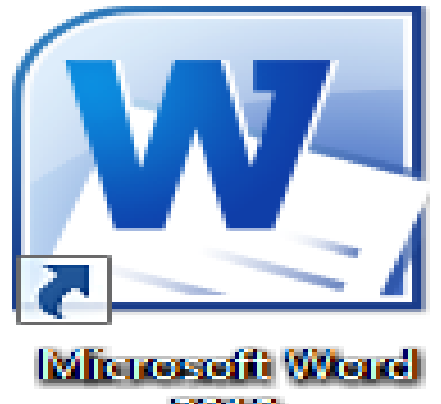

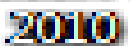

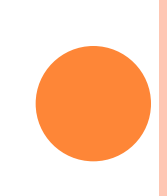

# Besides these two methods other methods for opening word are:

Using Run Command.

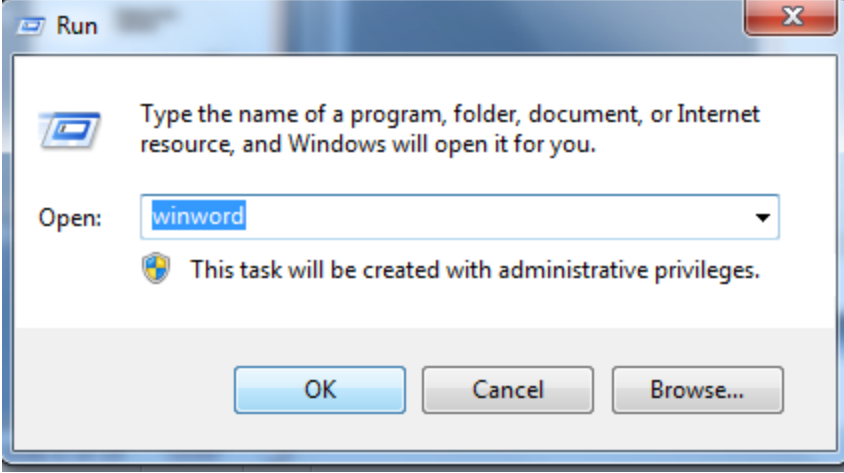

Using DOS: Specify the absolute path to open WINWORD.EXE title. After writing the absolute path the MS-Word will open up.

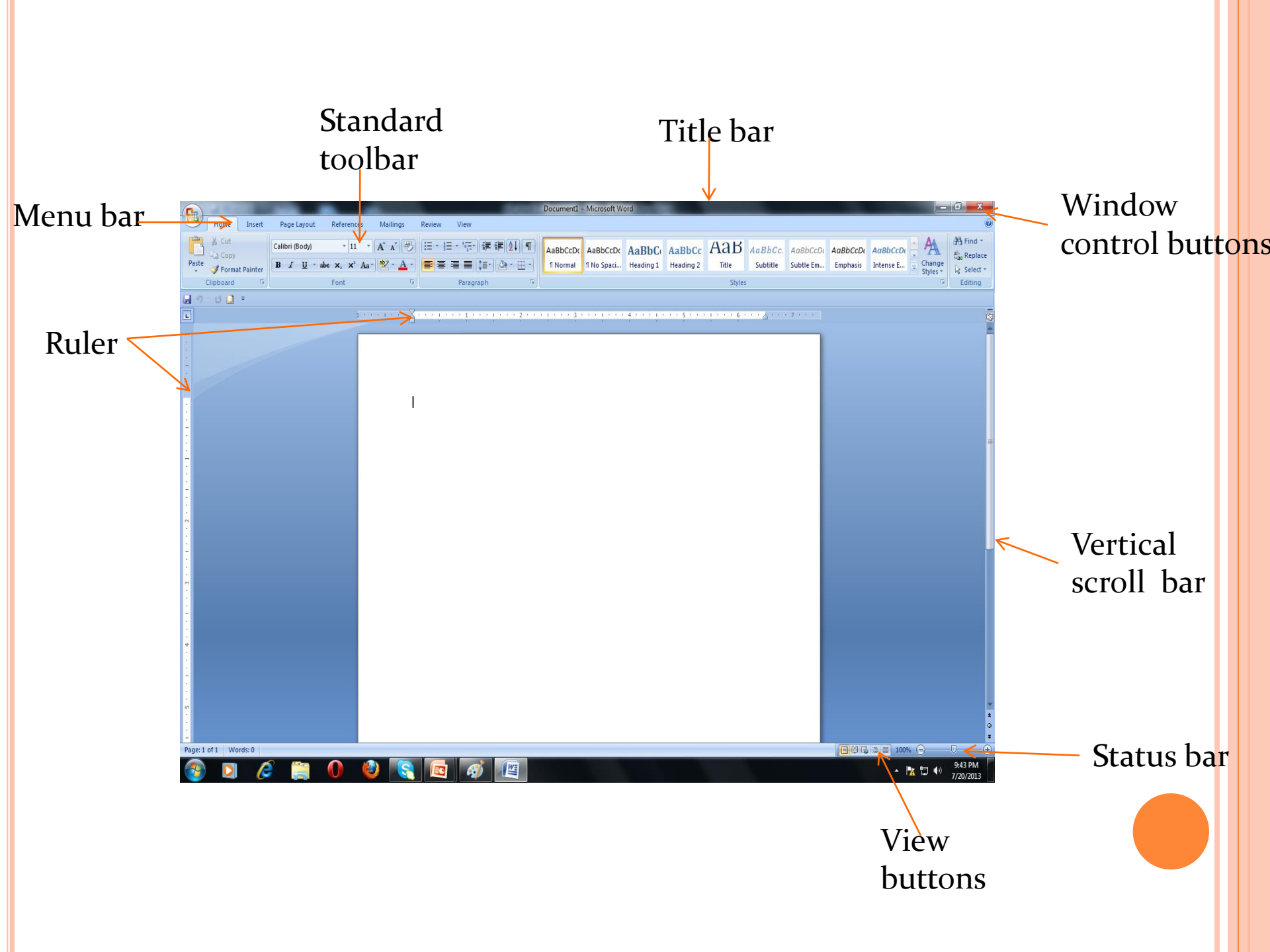

# **COMPONENTS ON THE SCREEN**

(A) <u>Menu bar:</u> the word menu is displayed at the top of the screen. The main menu further display a sub menu. Some of the option are highlighted option and some of the option are appear as faded.at any time only highlighted options are executed, faded options are not applicable. The menu bar is look like:

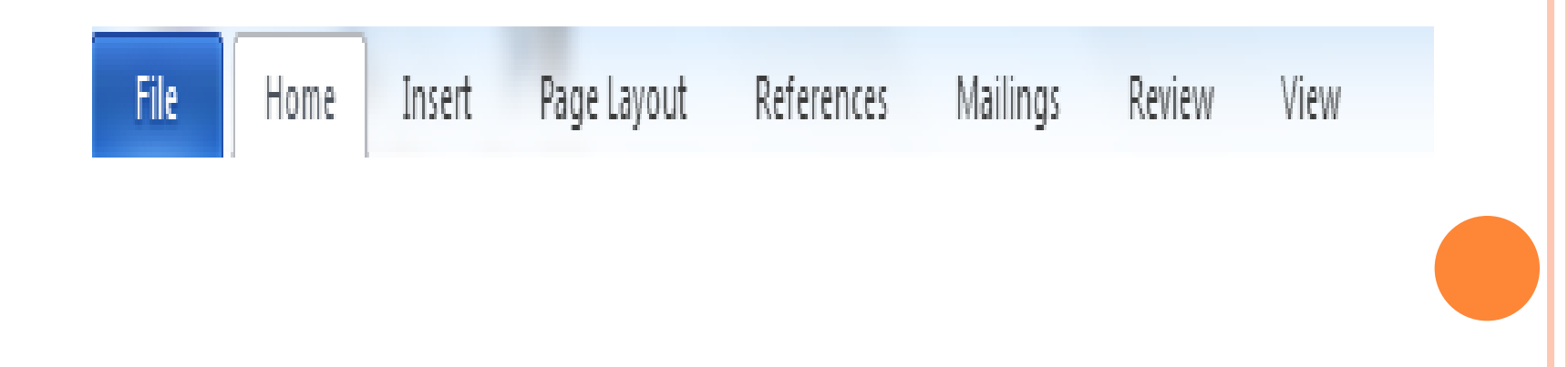

**(B) TOOL BAR**: WORD HAS NUMBER OF TOOL BARS THAT HELP YOU PERFORM TASK FASTER AND WITH GREAT EASE. TOOLBAR PROVIDES SHORTCUTS TO MENU COMMAND. TOOL BAR IS JUST LOCATED JUST BELOW THE MENU BAR. TWO OF MOST COMMONLY TOOL BAR ARE THE FORMATTING TOOL BAR AND STANDARD TOOL BAR. THESE TWO TOOL BAR ARE DISPLAYED JUST BELOW THE TITLE BAR. AT ANY POINT OF TIME ANY TOOL BAR CAN BE MADE ON OR OFF THROUGH THE TOOL BAR OPTION OF VIEW MENU.

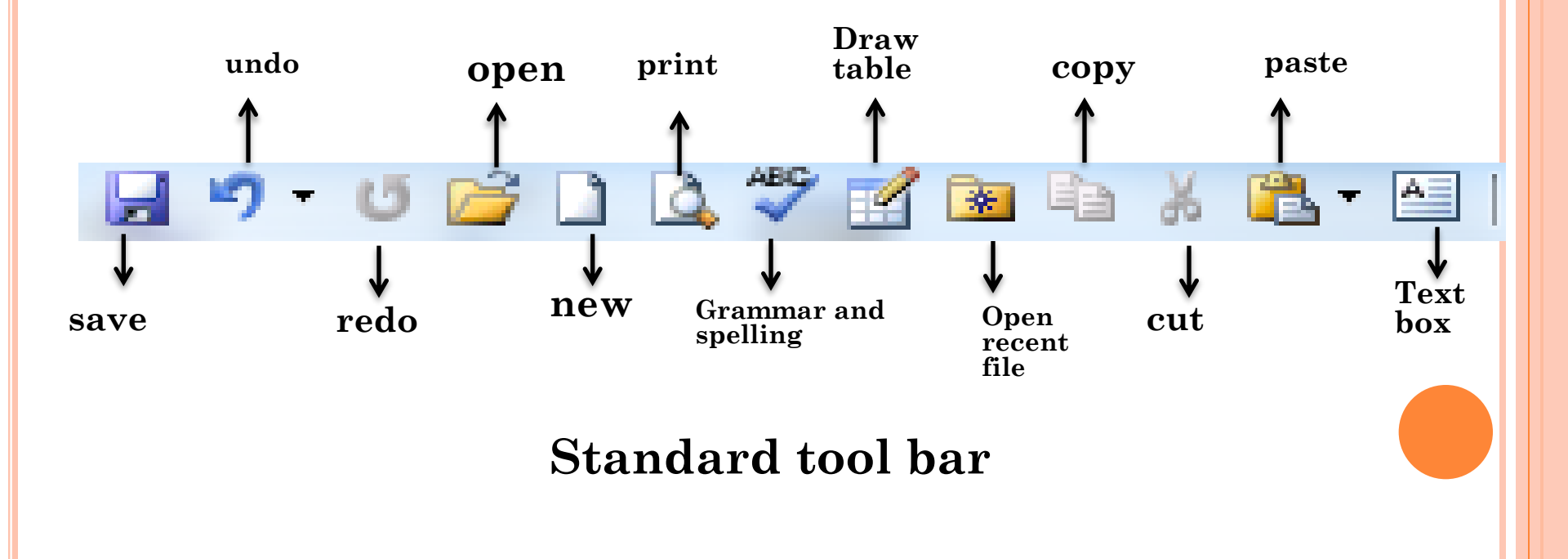

# Formatting toolbar

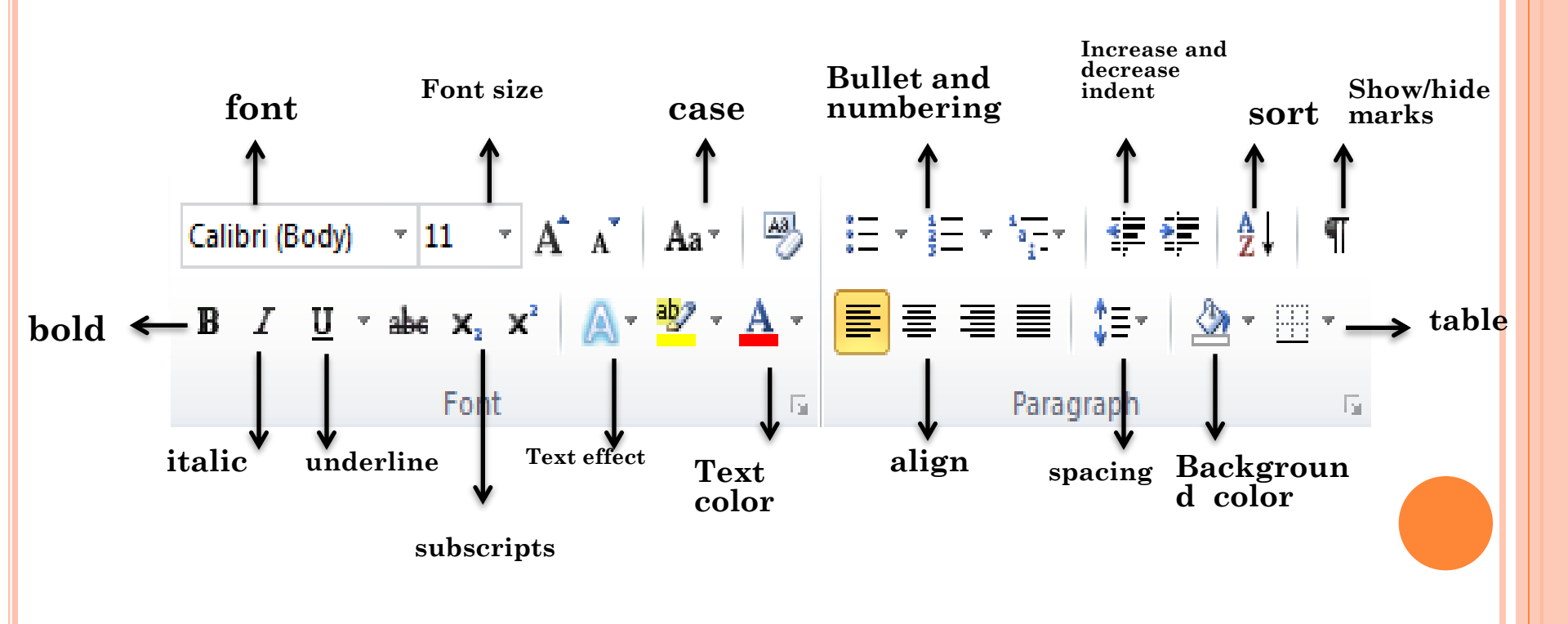

# (C) DRAWING TOOL BAR: THE DRAWING TOOL BAR ON THE TOP OF WORD CONTAIN DRAWING AND TEXT TOOLS FOR CREATING GRAPHICS.

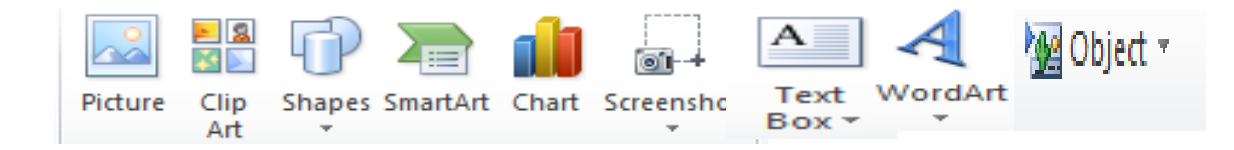

(D) RULER BAR: THE RULER BAR ALLOWS YOU TO FORMAT THE VERTICAL ALIGNMENT OF TEXT IN A DOCUMENT. To display the ruler:

**1.** CLICK VIEW ON THE MENU BAR.

2. THE OPTION RULER SHOULD HAVE A CHECK MARK NEXT TO IT. IF IT HAS A CHECK MARK NEXT TO IT, PRESS ESC TO CLOSE THE MENU. IF IT DOES NOT HAVE A CHECK MARK NEXT TO IT, CONTINUE O THE NEXT STEP.

3. CLICK RULER. THE RULER NOW APPEARS BELOW THE TOOLBAR.

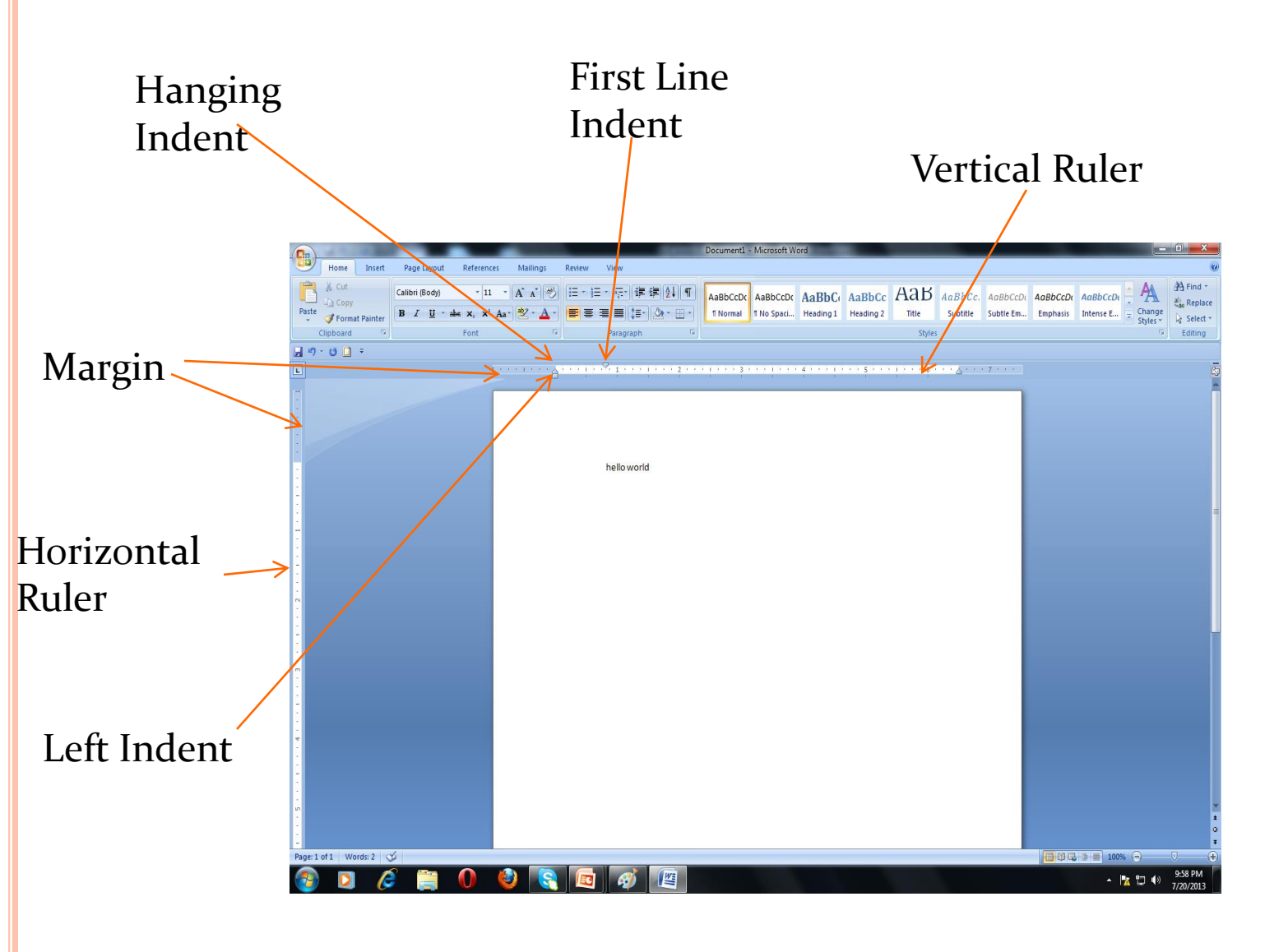

**(E) STATUS BAR:** THE STATUS BAR DISPLAYS INFORMATION ABOUT THE CURRENTLY ACTIVE DOCUMENT. THIS INCLUDE THE PAGE NUMBER THAT YOU ARE WORKING, THE COLUMN AND LINE NUMBER OF THE CURSOR POSITION AND SO ON.

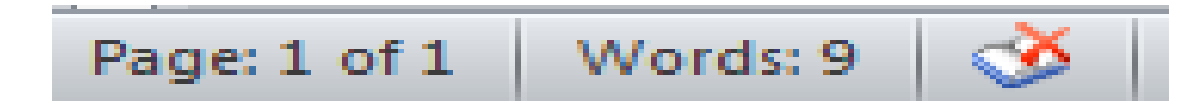

# status bar

#### CREATING A NEW DOCUMENT

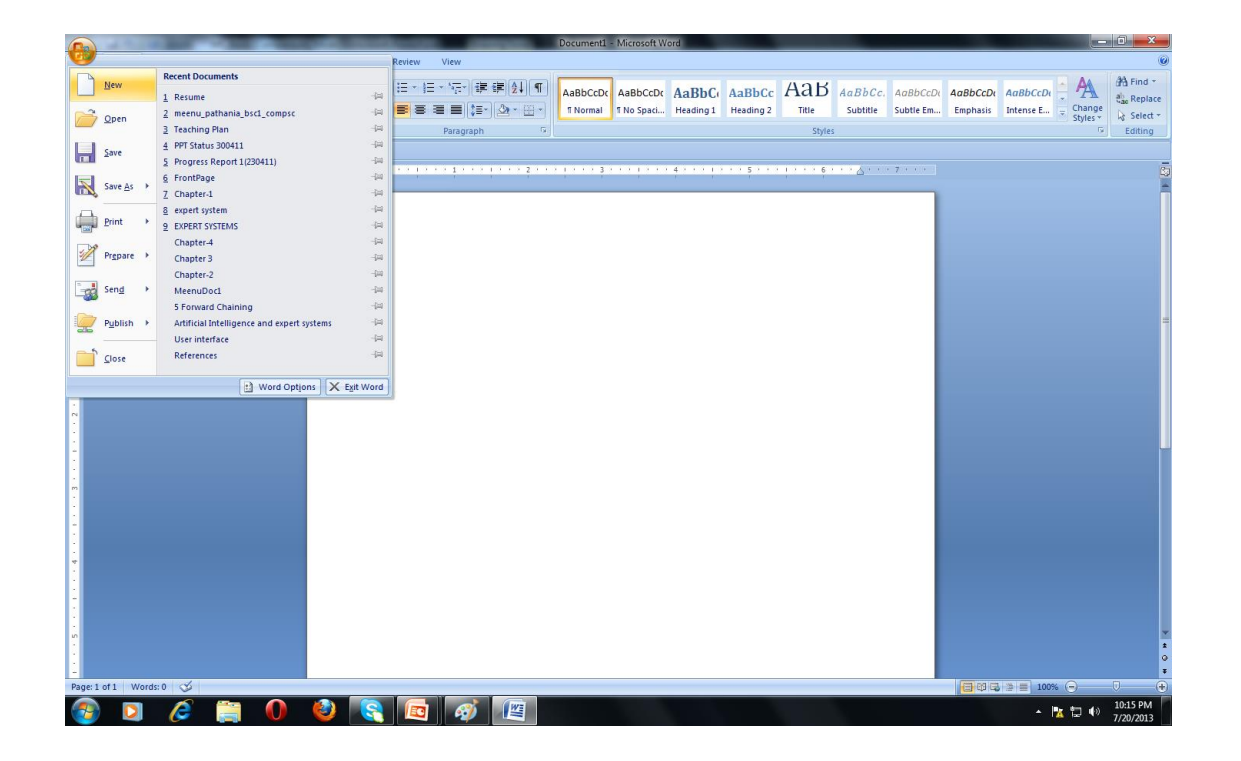

# SAVING THE DOCUMENT

| Save As               |                                            |                                                                                                    |                      | x    |
|-----------------------|--------------------------------------------|----------------------------------------------------------------------------------------------------|----------------------|------|
| COV Libraries         | Documents                                  | <ul> <li>✓ </li> <li>✓ </li></ul> | Documents            | ٩    |
| Organize 🔻 New folder |                                            |                                                                                                    | :== ▼                | 0    |
| 🕌 Templates 🔺         | Documents library<br>Includes: 2 locations |                                                                                                    | Arrange by: Folder 🔻 |      |
| Desktop               | Name                                       | Date modified                                                                                                    | Туре                 | Size |
| 🚺 Downloads           | 퉬 My Data Files                            | 5/18/2013 8:14 AM                                                                                                    | File folder          |      |
| 📃 Recent Places       | 퉬 OneNote Notebooks                        | 6/14/2012 10:56 PM                                                                                                    | File folder          |      |
|                       | 퉬 samsung                                  | 9/17/2012 7:04 PM                                                                                                    | File folder          |      |
| 🥃 Libraries           | 🖷 UPSC 33                                  | 5/17/2012 5:02 PM                                                                                                    | Microsoft Office     |      |
| Documents             |                                            |                                                                                                    |                      |      |
| J Music               |                                            |                                                                                                    |                      |      |
| Pictures 🔻            | < III                                      |                                                                                                    |                      | P.   |
| File name: hello w    | vorld                                      |                                                                                                    |                      | -    |
| Save as type: Word 9  | 7-2003 Document                            |                                                                                                    |                      | -    |
| Authors: abc          | Tags: Add a tag                            | I                                                                                                    |                      |      |
| Save                  | Thumbnail                                  |                                                                                                    |                      |      |
| Hide Folders          |                                            | Tools 🔻 Sav                                                                                                    | Cancel               |      |

#### **OPERATIONS ON TEXT IN DOCUMENT FILE**

- Entering text
- To view the typed text
- To insert text
- Selecting text
- Moving text
- Copying text
- Deleting text
- Finding text
- Replacing text

# SELECTING MARGINS

|                                                   | Document1 - Microsoft Word                                                                                                    |                    |
|---------------------------------------------------|----------------------------------------------------------------------------------------------------|--------------------|
| Home Insert Page Layout References Mailings       | Review View                                                                                                    | 0                  |
| Aa Colors *                                       | rs · A A Indent Spacing A A A A A A A A A A A A A A A A A A A                                                                              |                    |
| Themes Effects - Margins Orientation Size Columns | n * Vatermark Page Page<br>* Color * Borders # Right 0*   * After: 10 pt   Position Bring to Send to Text Align  Front * Back * Wrapping * | Group Rotate       |
| Themes Page Setup                                 | Page Background Paragraph 🕫 Arrange                                                                                                    |                    |
|                                                   | Page Setup                                                                                                    |                    |
|                                                   | Margins Paper Layout                                                                                                    |                    |
|                                                   | Margins                                                                                                    |                    |
| 1                                                 | Iop:         1         ⊕           Inft:         1         1         1                                                                     |                    |
|                                                   | Gutter: 0° A Gutter position: Left V                                                                                                    |                    |
| . b                                               | ello world Orientation                                                                                                    |                    |
|                                                   | A A                                                                                                    |                    |
| 1                                                 |                                                                                                    | e                  |
|                                                   | Pages                                                                                                    |                    |
| 1                                                 | Multiple pages: Normal                                                                                                    |                    |
|                                                   |                                                                                                    |                    |
| <u>~</u>                                          | Preview                                                                                                    |                    |
|                                                   |                                                                                                    |                    |
|                                                   |                                                                                                    |                    |
|                                                   |                                                                                                    |                    |
|                                                   |                                                                                                    |                    |
|                                                   | Apply to: Whole document                                                                                                    |                    |
| :                                                 | Default OK Cancel                                                                                                    |                    |
| *<br>•                                            |                                                                                                    |                    |
| 1                                                 |                                                                                                    |                    |
|                                                   |                                                                                                    |                    |
| 9<br>•                                            |                                                                                                    |                    |
|                                                   |                                                                                                    | •                  |
| Page: 1 of 1 Words: 2 🥸                           |                                                                                                    |                    |
| 🚳 🖸 🖉 🚞 🔕 💽                                       |                                                                                                    | ▲ 🔀 🛱 🐠 10:24 PM 🔽 |

#### SETTING THE PAPER SIZE

|                                                | Document1 - Microsoft Word                                                                                                    | _ 0 X                       |
|------------------------------------------------|----------------------------------------------------------------------------------------------------|-----------------------------|
| Home Insert Page Layout Reference              | tes Mailings Review View                                                                                                    | ۲                           |
| Themes Colors - Margins Orientation Size Colum | Image: Start Stream of the start Start S | n Group Rotate              |
| 🚽 🕫 🖕 🗧 🗧                                      | Page Setup                                                                                                    |                             |
| •                                              | 1 • • • • • • • • • • • • • • • • • • •                                                                                                    |                             |
|                                                | hello world       Paper size:         Widt:       8.5"         Height:       11"         Paper source       Other pages:         Obfault tray:       Other pages:         Obfault tray:       Obfault tray:         Preview       Other pages         Preview       Other pages         Opping to:       Whole document         Apply to:       Whole document         OK       Cancel                                                                                                    |                             |
| Page: 1 of 1 Words: 2 🕉                        |                                                                                                    |                             |
| 🚳 🖸 🖉 👸 🚺                                      |                                                                                                    | ▲ 🔁 👘 10:26 PM<br>7/20/2013 |

## ALIGNING TEXT

|                                                                                                    |                                                                                                    | Document2 - Microsoft Word                                                                                                    |                                                                           |                                                                         |
|----------------------------------------------------------------------------------------------------|----------------------------------------------------------------------------------------------------|----------------------------------------------------------------------------------------------------|---------------------------------------------------------------------------|-------------------------------------------------------------------------|
| Home Insert Page Layout Reference                                                                                           | s Mailings Review View                                                                                                    |                                                                                                    |                                                                           | 0                                                                       |
| j Cut     Calibri (Body)     11       Paste     J Format Painter     B I U → abe X, X <sup>2</sup> Clipboard     G     Font | <ul> <li>▲ ▲ ●</li> <li>▲ ●</li> <li>○</li> <li>○</li> <li></li></ul> | AaBbCcDc AaBbCcDc AaBbC AaBbC<br>T Normal T No Spaci Heading 1 Heading 2                                                                                 | c AAB AaBbCc, AaBbCcD AaBbC<br>2 Title Subtitle Subtle Em Empha<br>Styles | CDr AaBbCcDr → Change<br>sis Intense E → Change<br>Styles → For Editing |
| 🚽 ហ ។ ថ 🗋 🔻                                                                                                    |                                                                                                    |                                                                                                    |                                                                           |                                                                         |
|                                                                                                    |                                                                                                    |                                                                                                    | · · · · · 6 · · · △ · · · 7 · · · ·                                       |                                                                         |
|                                                                                                    | LEFT<br>ALIGNMENT<br>The lines of the<br>paragraph are<br>left aligned.                                                                                                    | RIGHT<br>ALIGNMENT<br>The lines of the<br>paragraph are<br>right aligned.<br>CENTER<br>ALIGNMENT<br>The lines of the<br>paragraph are<br>center aligned. | JUSTIFIED<br>The lines of the<br>paragraph are<br>justified.              |                                                                         |
| Page: 1 of 1 Words: 38 🕉                                                                                                    |                                                                                                    |                                                                                                    |                                                                           |                                                                         |
|                                                                                                    | 🥙 🔇 🗖 🚿 🖉                                                                                                    |                                                                                                    |                                                                           | ▲ 🎦 🕩 10:34 PM<br>7/20/2013                                             |

#### SELECTING A FONT AND CHANGING ITS SIZE

|                                                                                                    | Document3 - Microsoft Word                                                                                                    |                                                                                                    |
|----------------------------------------------------------------------------------------------------|----------------------------------------------------------------------------------------------------|----------------------------------------------------------------------------------------------------|
| Home Insert Page Layout References Mailings Review Vie                                                                                                    | w.                                                                                                    | 0                                                                                                    |
| A       A       A | こ: 課 課 注 「<br>ABbCcDc AaBbCcDc AaBbCc AaBbCc AabbCc AaBbCc AaBbCc AaBbCc AaBbCc AaBbCc AaBbCc AaBbCc AaBbCc | bCCDX AaBbCCDX AaBbCCDX<br>e Em Emphasis Intense E $\overline{z}$ Change<br>$\overline{z}$ Select $z$<br>For the select $z$<br>$\overline{z}$ Change<br>$\overline{z}$ Select $z$<br>$\overline{z}$ Change<br>$\overline{z}$ Select $z$<br>$\overline{z}$ Change<br>$\overline{z}$ Select $z$<br>$\overline{z}$ Change<br>$\overline{z}$ Select $z$<br>$\overline{z}$ Change<br>$\overline{z}$ Select $z$<br>$\overline{z}$ Change<br>$\overline{z}$ Select $z$<br>$\overline{z}$ Change<br>$\overline{z}$ Select $z$<br>$\overline{z}$ Change<br>$\overline{z}$ Select $z$<br>$\overline{z}$ Change<br>$\overline{z}$ Select $z$<br>$\overline{z}$ Change<br>$\overline{z}$ Select $z$<br>$\overline{z}$ Change<br>$\overline{z}$ Select $z$<br>$\overline{z}$ Change<br>$\overline{z}$ Select $z$<br>$\overline{z}$ Change<br>$\overline{z}$ Select $z$<br>$\overline{z}$ Change<br>$\overline{z}$ Select $z$<br>$\overline{z}$ Change<br>$\overline{z}$ Change<br>$\overline{z}$ Select $z$<br>$\overline{z}$ Change<br>$\overline{z}$ Change<br>$\overline{z}$ Select $z$<br>$\overline{z}$ Change<br>$\overline{z}$ Change<br>$\overline{z}$ Select $z$<br>$\overline{z}$ Change<br>$\overline{z}$ Change<br>$\overline{z}$ Select $z$<br>$\overline{z}$ Change<br>$\overline{z}$ Change<br>$\overline{z}$<br>$\overline{z}$ Change<br>$\overline{z}$<br>$\overline{z}$<br>$\overline{z}$ Change<br>$\overline{z}$<br>$\overline{z}$ |
|                                                                                                    | agraph agree                                                                                                    | Lotting                                                                                                    |
|                                                                                                    | Foot 8 X                                                                                                    |                                                                                                    |
| Hello world                                                                                                    | Font       Font style:       Size:         Sylfaen       Sylfaen       Size:         Symbol       Side       Size:         Tempus Sans ITC       Bid Italic       Size:         Font golor:       Underline style:       Underline color:         Automatic       (rone)       Automatic       Effects         Strikethrough       Shadow       Small caps         Double strikethrough       Qutine       All caps         Subgerript       Effects       Idden         Preview       Hello world       Hello world         This is a TrueType font. This font will be used on both printer and screen.       Default         Default       OK       Cancel                                                                                                    |                                                                                                    |
|                                                                                                    |                                                                                                    | 10-25 DM                                                                                                    |
| 🎯 🔰 🌽 🚔 🔍 🧐 🖾                                                                                                    |                                                                                                    | ▲ 🔀 📮 🕪 7/20/2013                                                                                                    |

#### APPLYING BOLD, ITALICS AND UNDERLINE

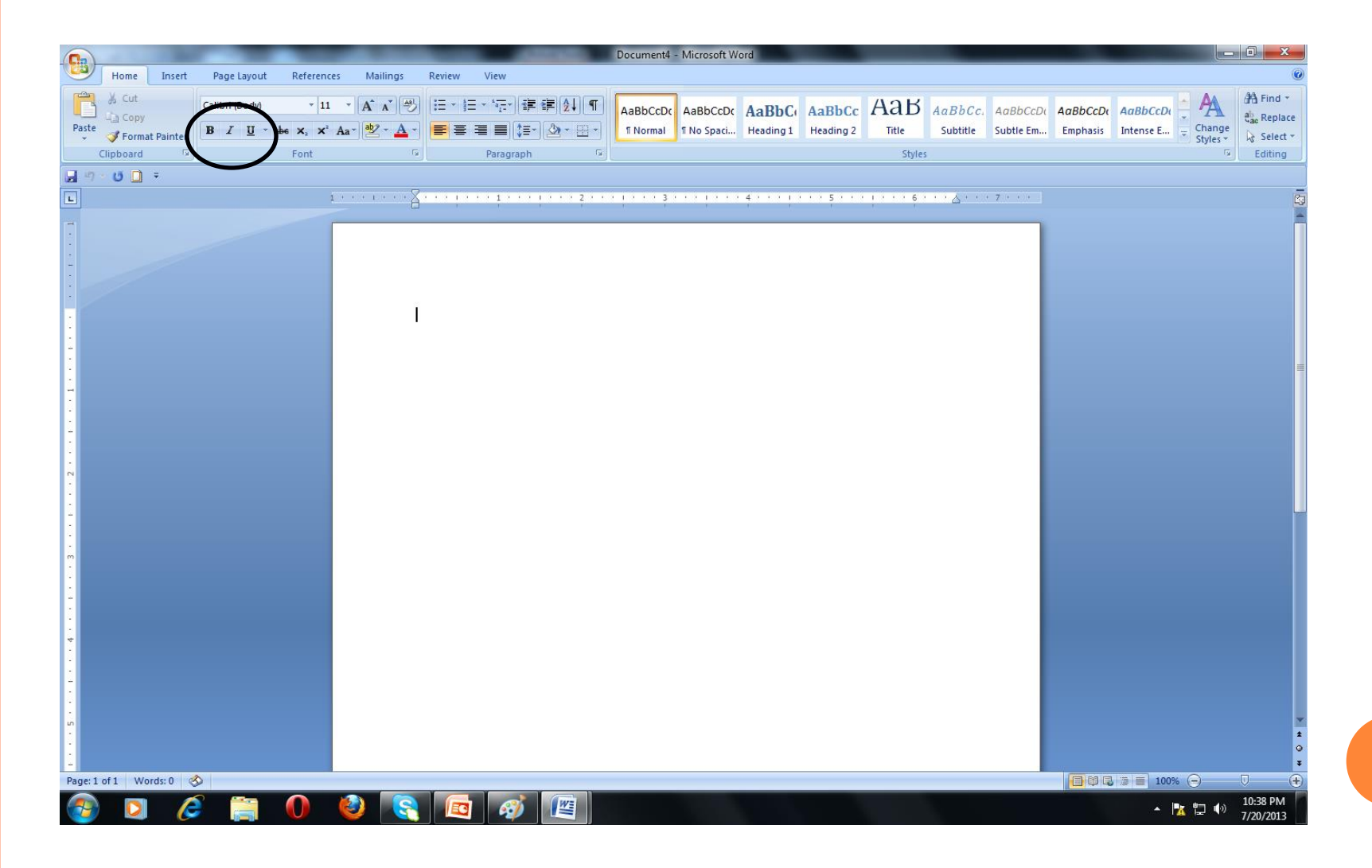

#### CHANGING A CASE

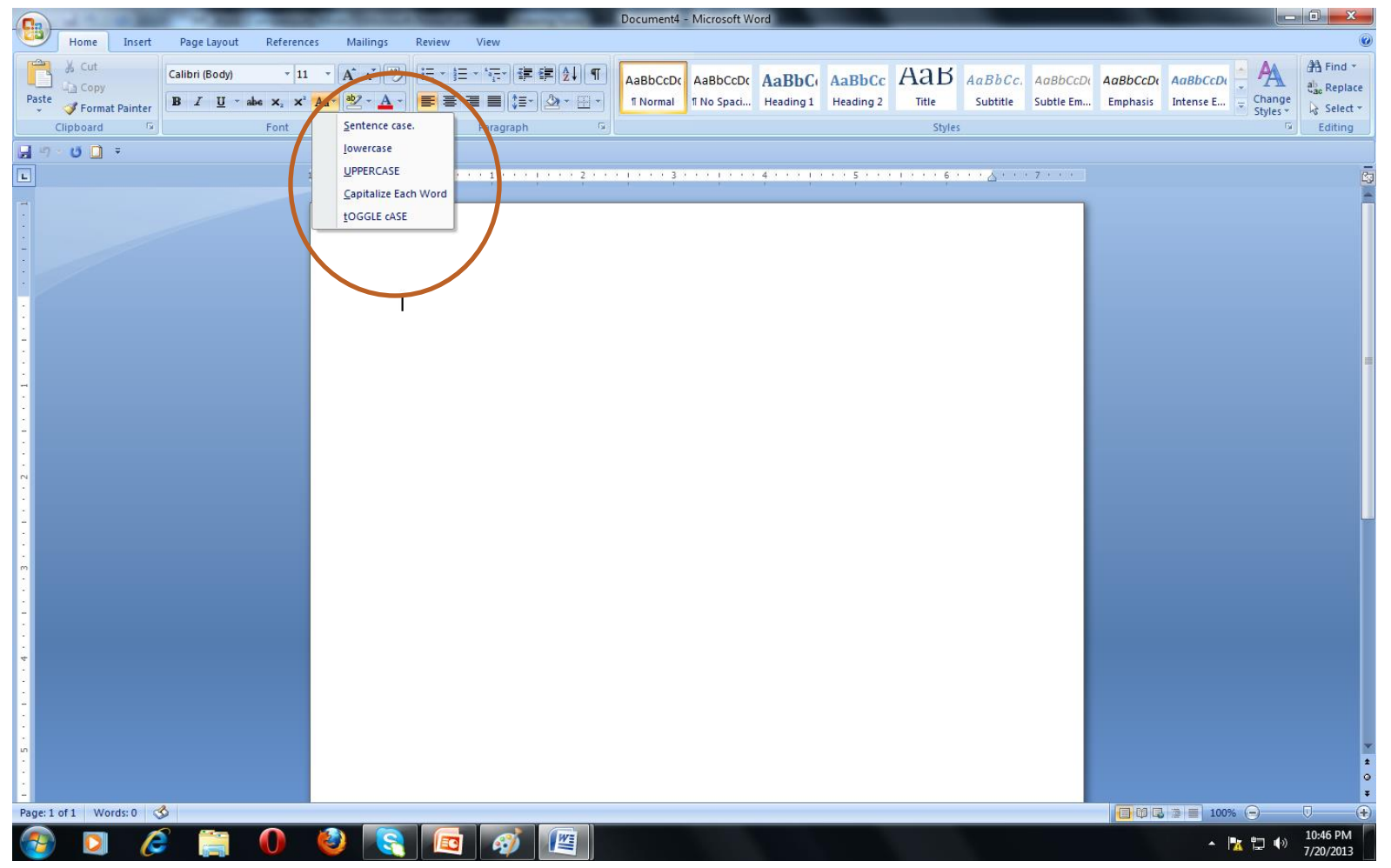

#### SPACING

- Character spacing: The spacing that exists between two consecutive characters.
- Line spacing: The spacing that exists between two consecutive lines.

#### HEADERS AND FOOTERS

| Document4 - Microsoft Word                                                                                | Header & Footer Tools                                                                                                    |
|----------------------------------------------------------------------------------------------------|----------------------------------------------------------------------------------------------------|
| Home Insert Page Layout References Mailings Review View                                                   | Design                                                                                                    |
| Header Footer Page<br>Number Header & Footer Insert Previous Section<br>Header & Footer Insert Navigation | □ Different First Page       □ Header from Top:       0.5° ÷         □ Different Odd & Even Pages       □ Footer from Bottom:       0.5° ÷         ☑ Show Document Text       □ Insert Alignment Tab       Close Header and Footer and Footer         Options       Position       Close |
| <b>⊒</b> "7 ~ 13 <b>□</b> =                                                                               |                                                                                                    |
| 1 · · · · · · · · · · · · · · · · · · ·                                                                   | ······································                                                                                                    |
| Page: 1 of 1 Words: 2                                                                                     |                                                                                                    |
|                                                                                                    |                                                                                                    |
|                                                                                                    | ▲ 🔀 🛱 🐠 1052 PM<br>7/20/2013                                                                                                    |

#### FORMATTING OF PAGE

#### : BORDER AND SHADING

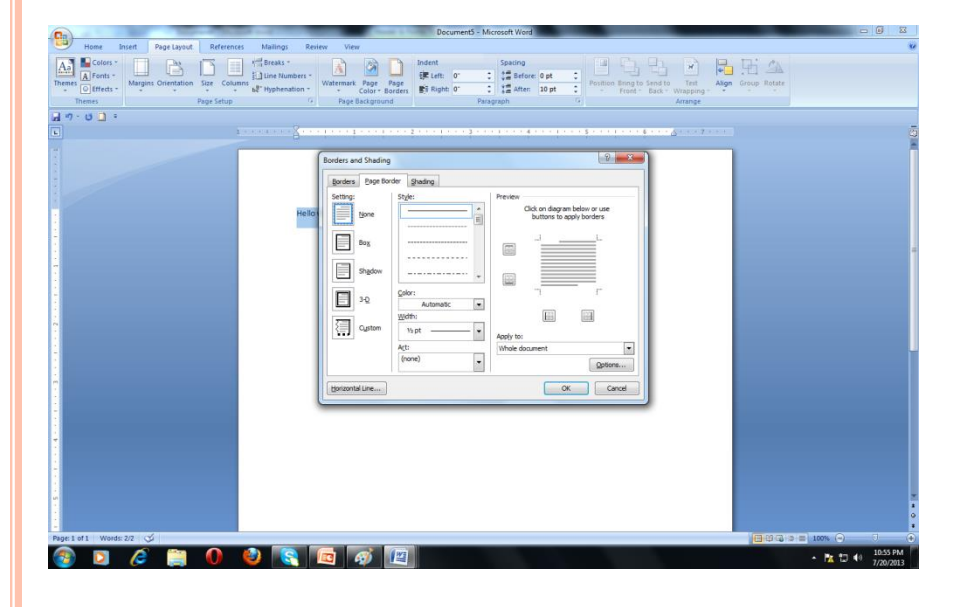

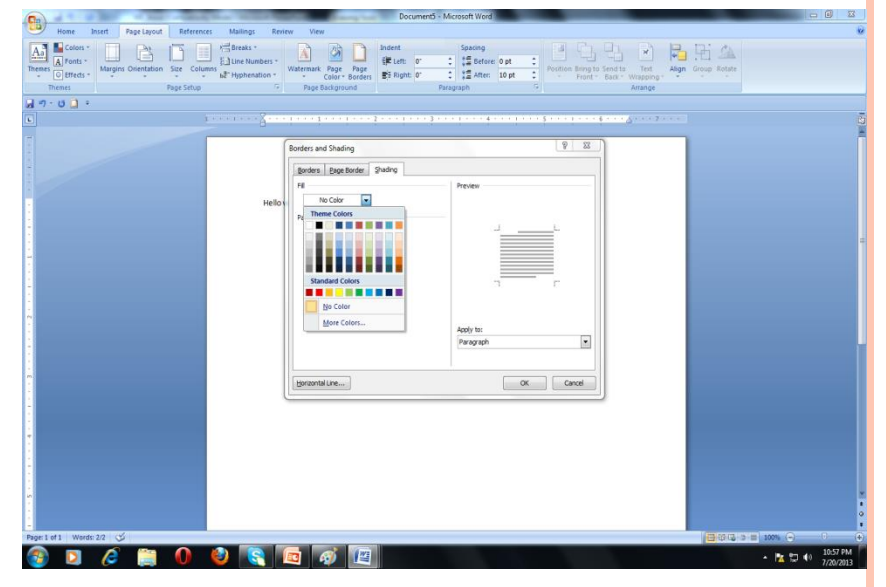

#### FIND AND REPLACE

| Find and Replace                                                                                                    | 2 ×                                                             |
|----------------------------------------------------------------------------------------------------|-----------------------------------------------------------------|
| Find Replace Go To                                                                                                    |                                                                 |
| Find what:                                                                                                    | •                                                               |
| Options: Search Down                                                                                                    |                                                                 |
| Replace with:                                                                                                    |                                                                 |
|                                                                                                    |                                                                 |
| Contract Replace Replace Repla | e Replace All Find Next Cancel                                  |
| Search Options                                                                                                    |                                                                 |
| Search: Down                                                                                                    |                                                                 |
| Find whole words only                                                                                                    | Match pren <u>x</u>                                             |
|                                                                                                    |                                                                 |
| Find all word forms (English)                                                                                                    | Ignore punctuation characters     Ignore white-space characters |
|                                                                                                    |                                                                 |
|                                                                                                    |                                                                 |
| Replace                                                                                                    |                                                                 |
|                                                                                                    | 2                                                               |
|                                                                                                    | /                                                               |

# WORKING WITH TABLES CREATING TABLES

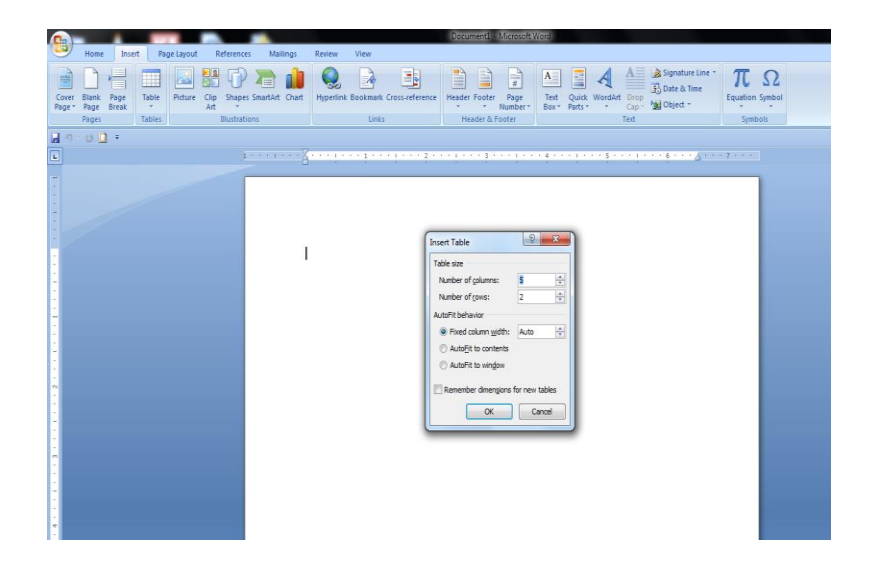

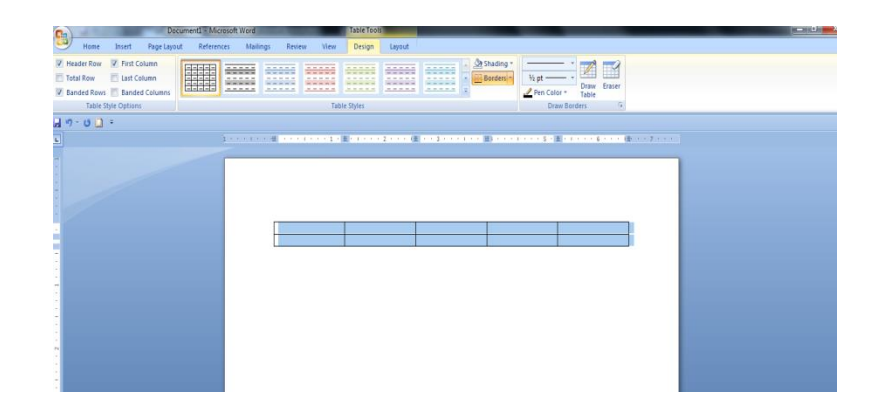

# TABLE PROPERTIES

| Table Properties                       | ? ×        |
|----------------------------------------|------------|
| Table Row Column Cell                  |            |
| Size                                   |            |
| Preferred width: 0" Measure in: Inches | -          |
| Alignment                              |            |
| Left Center Right                      |            |
| Text wrapping                          |            |
|                                        |            |
| None Around Po                         | ositioning |
|                                        |            |
| Borders and Shading                    | Options    |
| ОК                                     | Cancel     |

| Table Properties                             | 2   | x   |
|----------------------------------------------|-----|-----|
| Table Row Column Cell                        |     |     |
| Rows 1-2:                                    |     |     |
| Size                                         |     |     |
| Specify height: 0" Row height is: At le      | ast | -   |
| Options                                      |     | —   |
| Allow row to break across pages              |     |     |
| Repeat as header row at the top of each page |     |     |
| Previous Row     ● Next Row                  |     |     |
|                                              |     |     |
|                                              |     |     |
|                                              |     |     |
|                                              |     |     |
|                                              |     |     |
|                                              |     |     |
| ОК                                           | Can | cel |

| Table Properties                                                                                                    | Table Properties                                                                                                    |
|----------------------------------------------------------------------------------------------------|----------------------------------------------------------------------------------------------------|
| Table       Row       Column       Cell         Columns 1-5:       Size       Image: Size       Image: Size       Ima | Iable Row Column Cell   Size   Preferred width: 1.33" Measure in: Inches   Vertical alignment   Vertical alignment   Tog Center Bottom   Dptions   OK Cancel |
| Column properties                                                                                                    | Cell Properties                                                                                                    |

# INSERTING ROWS AND COLUMNS

|                                                                                                    | Document1 - Microsoft Word                                                                                                    |                                                                                                    |
|----------------------------------------------------------------------------------------------------|----------------------------------------------------------------------------------------------------|----------------------------------------------------------------------------------------------------|
| Home Insert Page Layout References Mailings                                                                                                    | leview View                                                                                                    | 0                                                                                                    |
| A       Calibri (Body)       ✓ 11       ✓       ▲       ▲         Paste       ✓       Format Painter       B       ✓       ✓       ▲       ✓         Clipboard       ✓       Fornt       ✓       ✓       ✓       ✓ | E + E - * 行 : 读 課 急 I ¶<br>AaBbCcDc AaBbCcDc AaBbCcDc AaBbCc AaBbCc AabbCc AaBbCc AaBbCc AaBbCc AaBbCc AaBbCc AaBbCc AaBbCc AaBbCc AaBbCc AaBbCc AaBbCc AaBbCc AaBbCc AaBbCc AaBbCc AaBbCc AaBbCc AabbCc Aabb | N:     AaBbCcDt     AaBbCcDt     ABbCcDt     ABbCcDt     ABb |
| <mark>با</mark> ال ال 🗋 🗧                                                                                                    |                                                                                                    |                                                                                                    |
| <b>1 1 1 1 1 1 1 1 1 1</b>                                                                                                    | · · · · · · · · · · · · · · · · · · ·                                                                                                    |                                                                                                    |
|                                                                                                    | Calibri (Box ~ 11 ~ A` A` A`    B I I Ref A A A A I I I A A A A A A I I A A A A                                                                                                    |                                                                                                    |
| Page: 1 of 1 Words: 0 🚿                                                                                                    |                                                                                                    |                                                                                                    |
| 🚱 🖸 🏉 🚆 🔕 💽                                                                                                    |                                                                                                    | ▲ 🔀 🖏 (i) 5:36 PM<br>7/22/2013                                                                                                    |

# DELETING ROWS OR COLUMNS

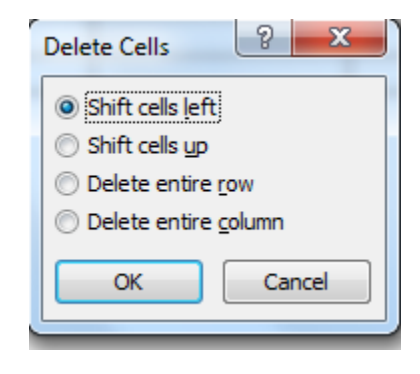

# APPLYING FORMULA

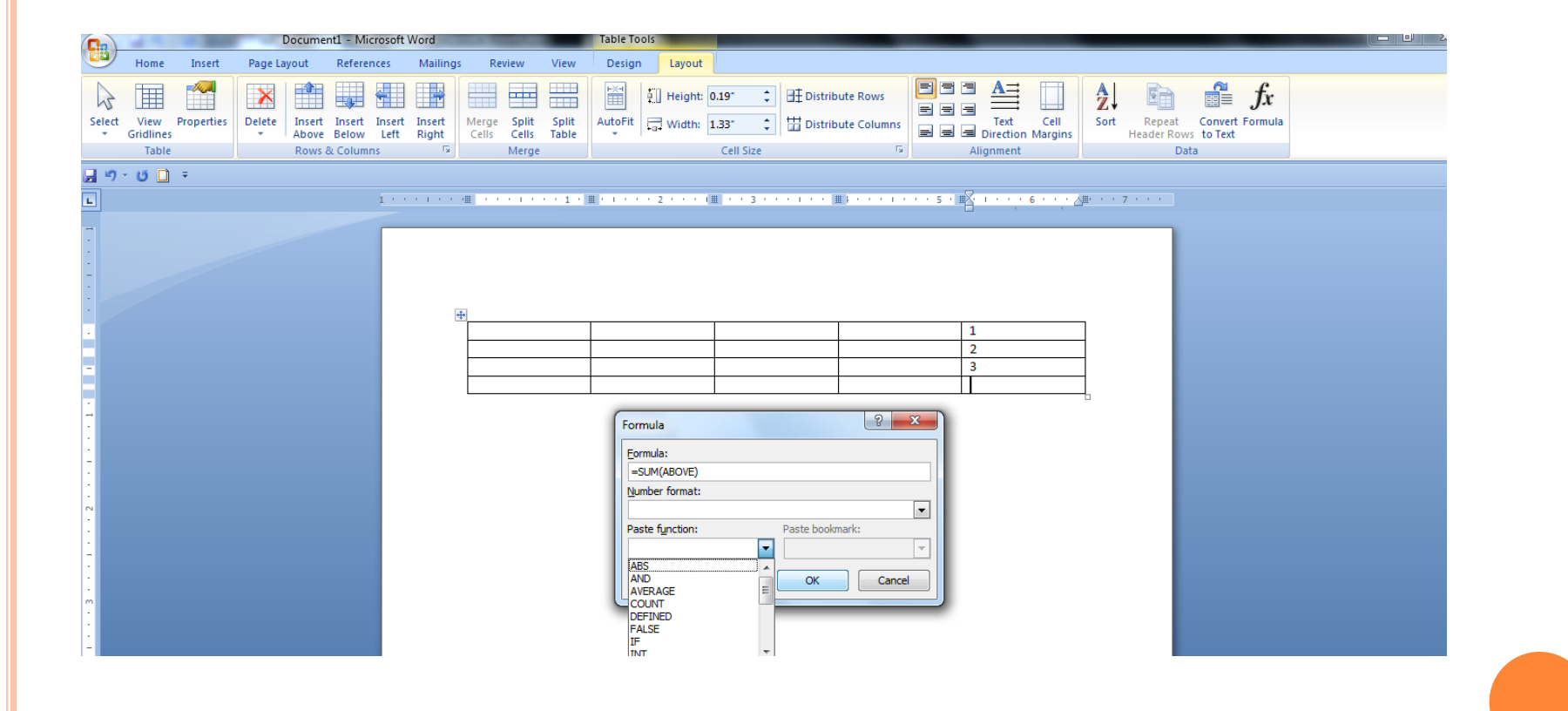

# MERGING AND SPLITTING CELLS

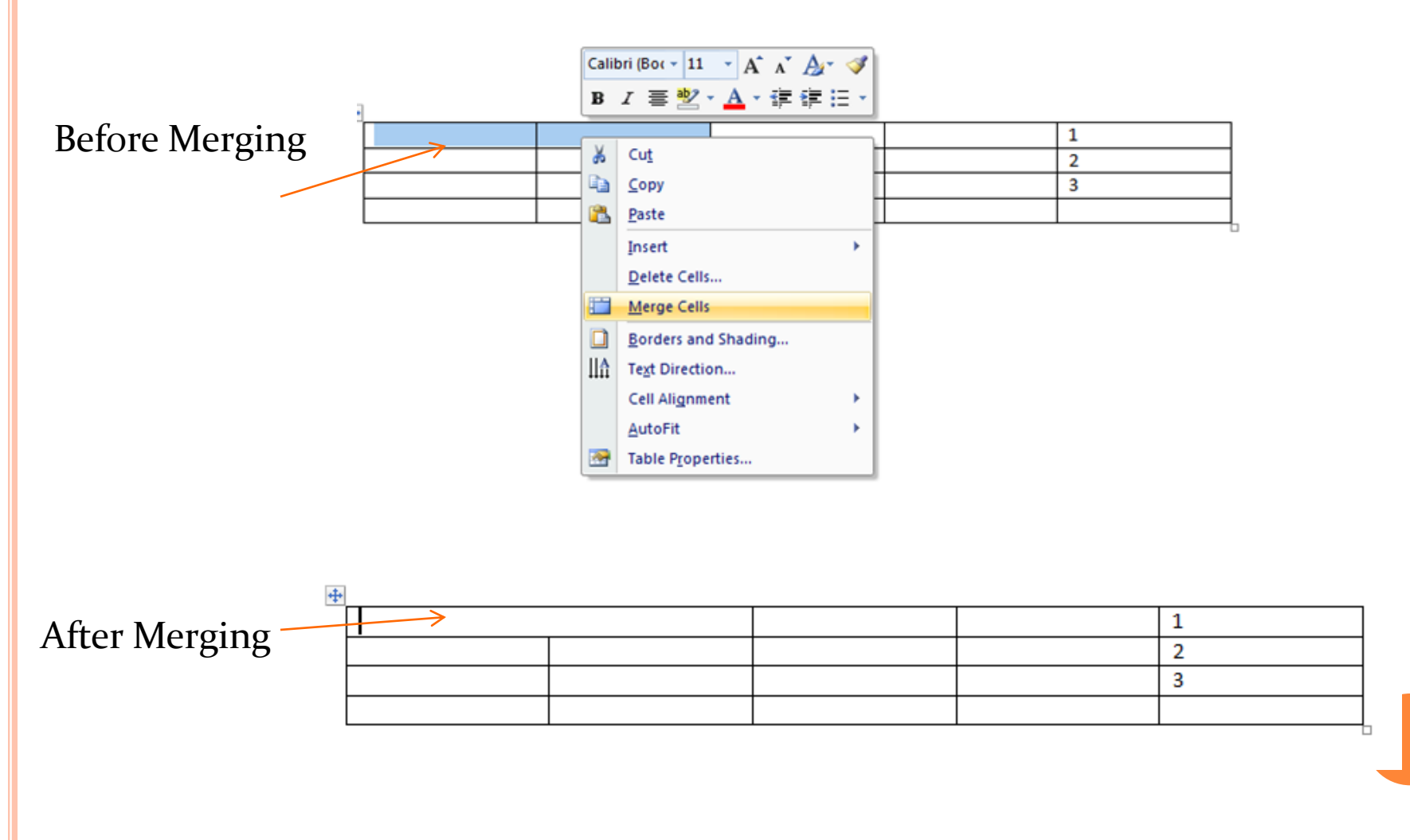

# SPELL CHECK

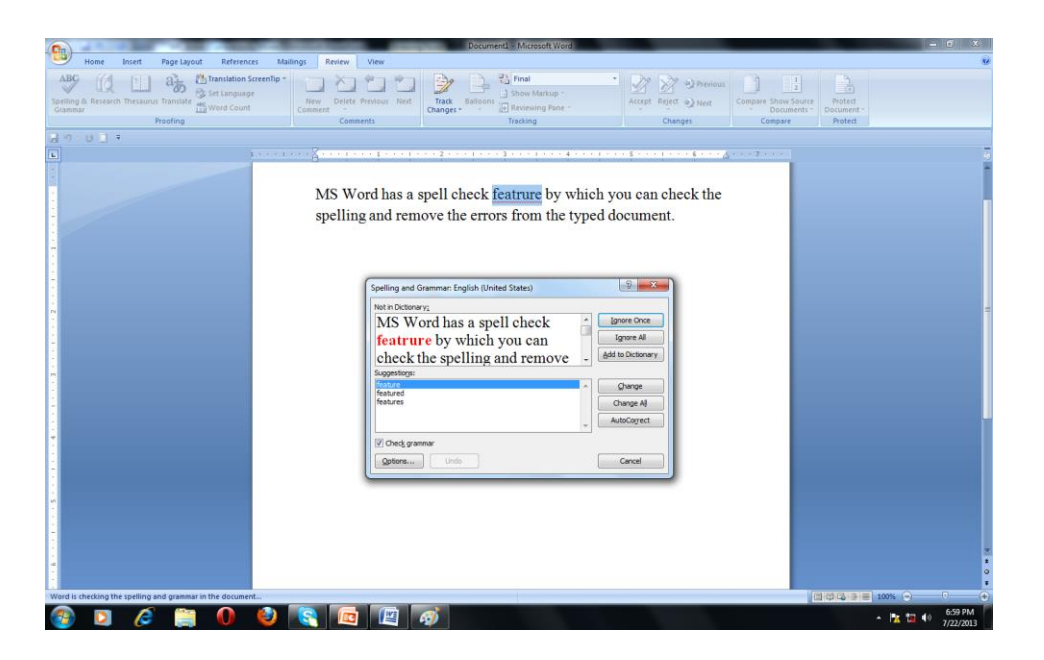

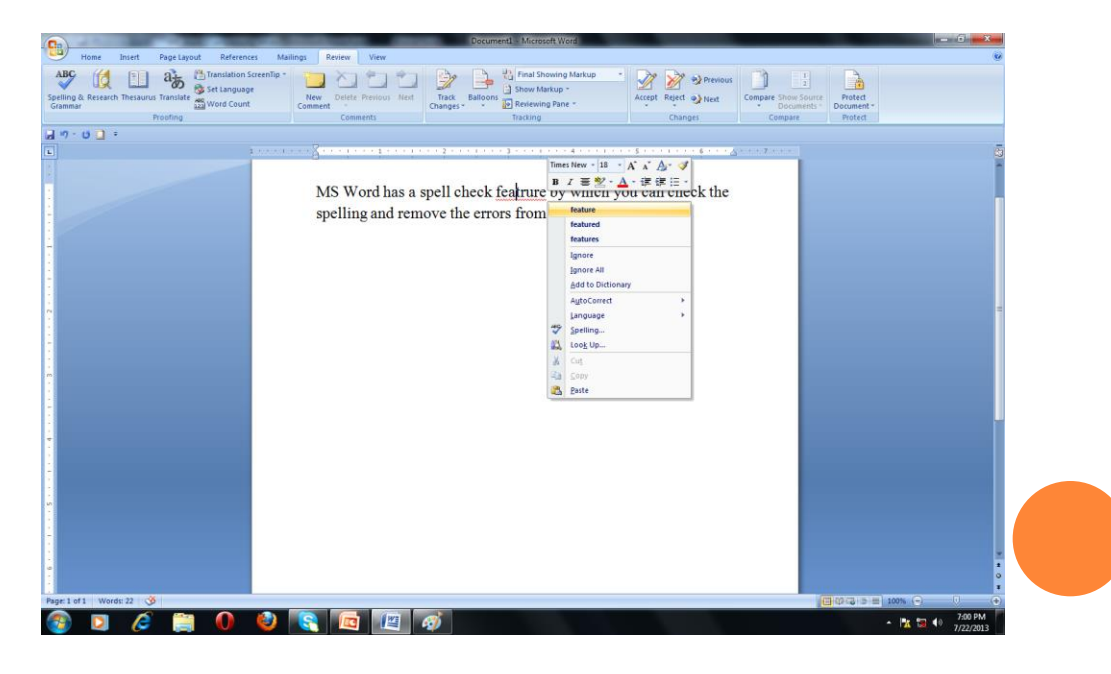

# USING AUTOCORRECT AND AUTO TEXT

| toCorrect: English                                   | (United States)                                      |           |                           | ? ×           |
|------------------------------------------------------|------------------------------------------------------|-----------|---------------------------|---------------|
| AutoFormat                                           |                                                      |           | Smart Ta                  | igs           |
| AutoCorrect                                          | Math AutoCorre                                       | ct        | AutoFormat                | t As You Type |
| Show AutoCorr                                        | ect Options buttons                                  |           |                           |               |
| Correct TWo IN                                       | litial CApitals                                      |           |                           | Exceptions    |
| Capitalize first                                     | etter of sentences                                   |           |                           |               |
| Capitalize first                                     | etter of table cells                                 |           |                           |               |
| Capitalize name                                      | es of days                                           |           |                           |               |
| Correct accider                                      | atal usage of cAPS LOC                               | K kev     |                           |               |
|                                                      |                                                      |           |                           |               |
| Replace <u>t</u> ext as<br><u>R</u> eplace: <u>V</u> | s you type<br><u>V</u> ith: @ Plain text (<br>pellol | ) Form    | atted text                |               |
|                                                      |                                                      |           |                           |               |
| Line 16                                              | hima a <b>l</b> 6                                    |           |                           |               |
| hismeir                                              | himseir                                              |           |                           | ^             |
| hsa                                                  | has                                                  |           |                           |               |
| hsi                                                  | his                                                  |           |                           |               |
| hte                                                  | the                                                  |           |                           |               |
| htere                                                | there                                                |           |                           | Ψ.            |
| Automatically u                                      | se suggestions from th                               | e spellir | <u>A</u> dd<br>ng checker | Delete        |
|                                                      |                                                      |           | ОК                        | Close         |

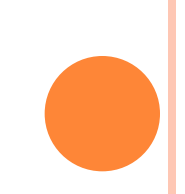

#### **INSERTING BULLETS AND NUMBERING**

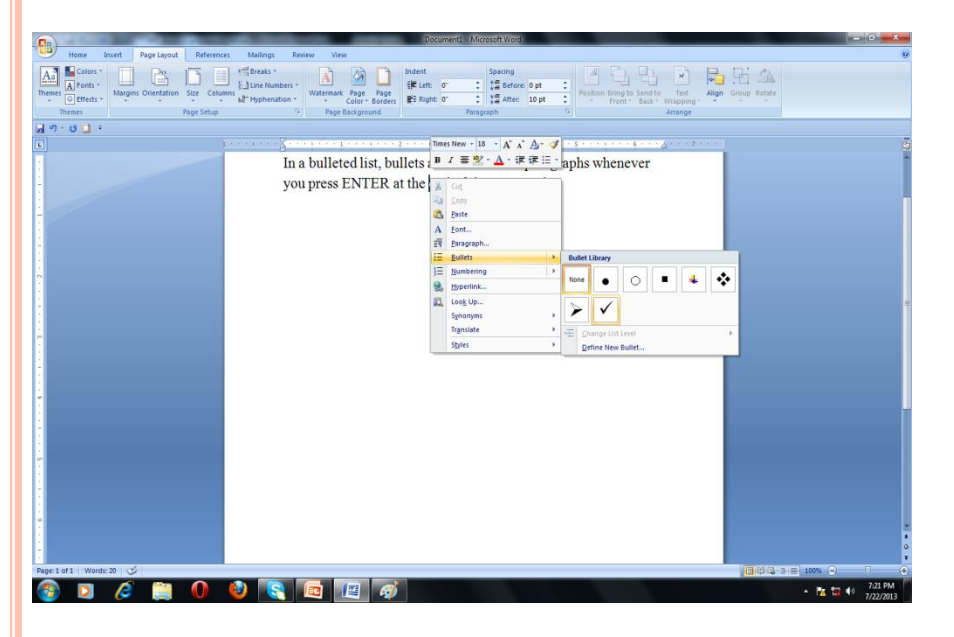

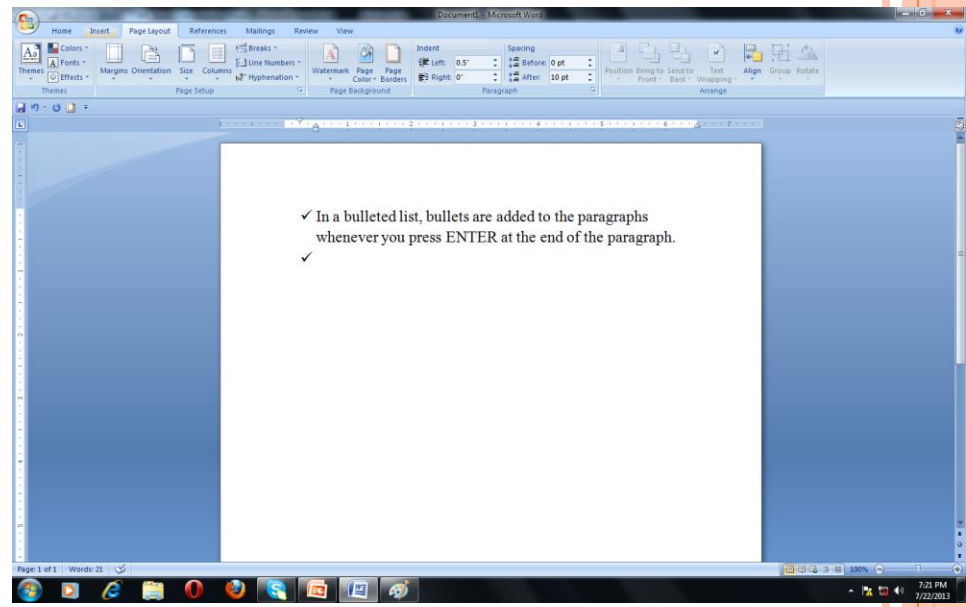

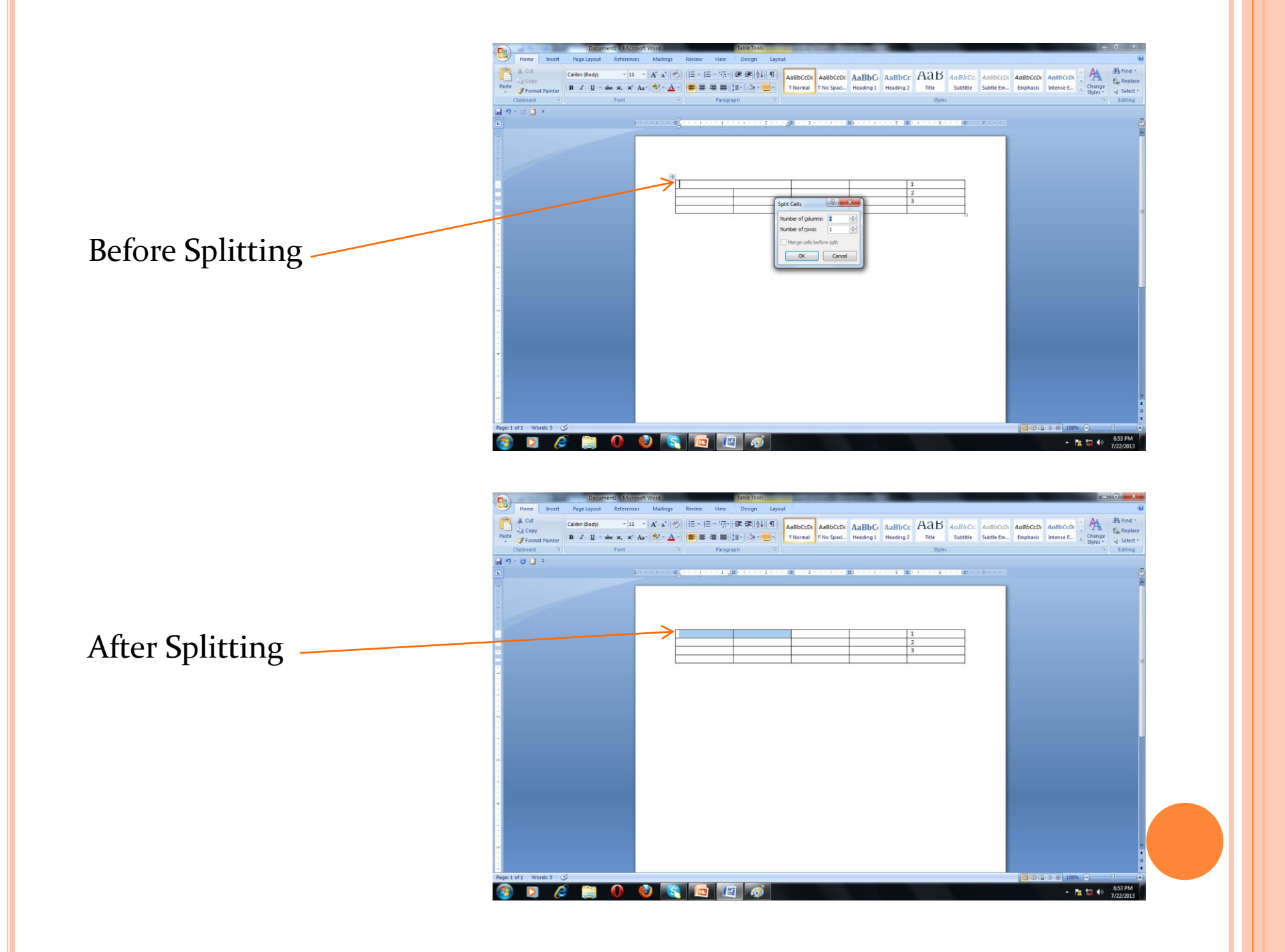

# WORKING WITH GRAPHICS

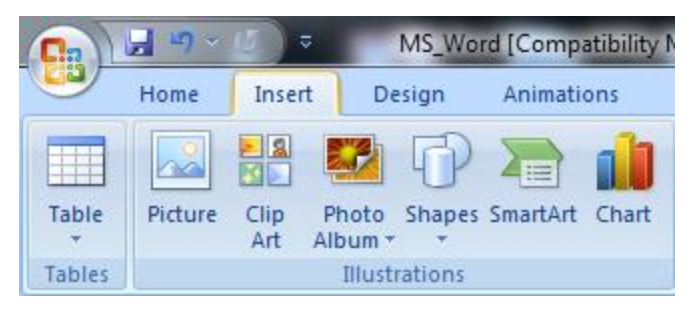

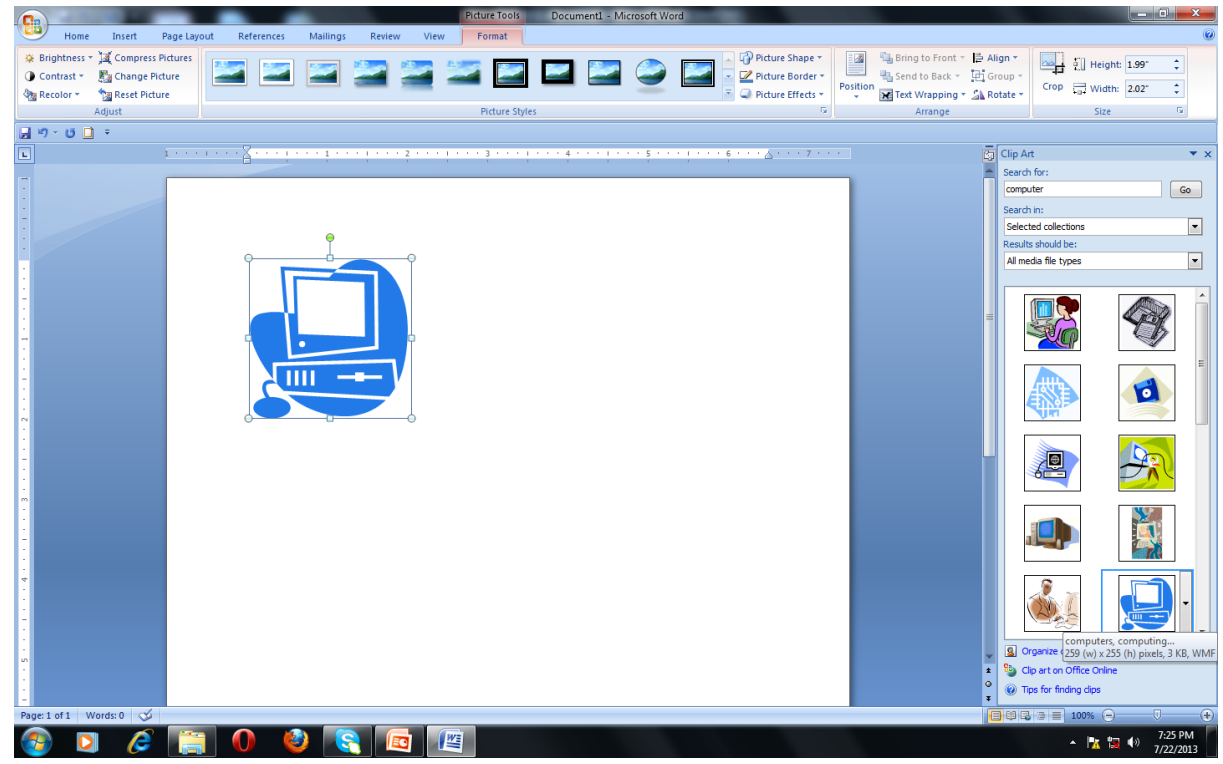

## PRINTING YOUR WORK

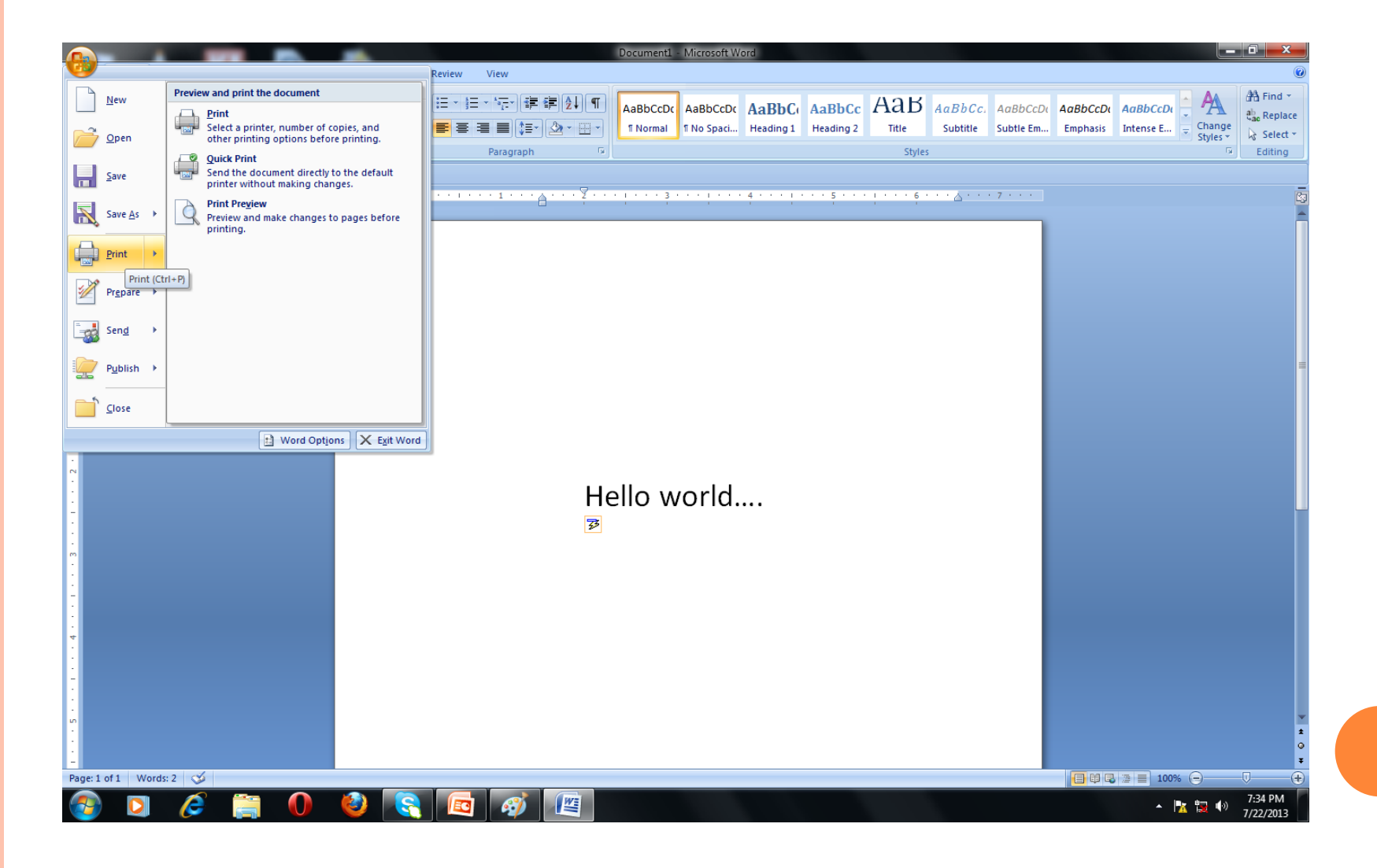

# PRINT DIALOG BOX

|                                                             | Document1 (Preview) - Microsoft Word                               | - 0 ×                                 |
|-------------------------------------------------------------|--------------------------------------------------------------------|---------------------------------------|
| Print Preview                                               |                                                                    | 0                                     |
|                                                             | Show Ruler 🔒 Next Page                                             |                                       |
| Print Options Margins Orientation Size Zoom 100% Page Width | Close Print<br>Crise Previous Page Close Print<br>Previous         |                                       |
| Print Page Setup 🕫 Zoom                                     | Preview                                                            |                                       |
| J 97-0 □ 平                                                  |                                                                    |                                       |
|                                                             |                                                                    |                                       |
| ÷                                                           | Print 2 2                                                          |                                       |
|                                                             | Printer                                                            |                                       |
|                                                             | Name: 💀 Send To OneNote 2007 💌 Properties                          |                                       |
|                                                             | Status: Idle Find Printer                                          |                                       |
|                                                             | Where: Send To Microsoft OneNote Port:                             |                                       |
|                                                             | Comment: Manual duplex                                             |                                       |
| •                                                           | Page range Copies                                                  |                                       |
|                                                             | Current page Selection                                             |                                       |
|                                                             | Pages:                                                             |                                       |
| -                                                           | lype page numbers and/or page 1 1 1                                |                                       |
| 4                                                           | section. For example, type 1, 3, 5–12<br>or n lat. n ls2 n ls3nBs3 | i i i i i i i i i i i i i i i i i i i |
|                                                             | Print what: Document V Zoom                                        |                                       |
| <mark>. د</mark>                                            | Print: All pages in range  Pages per sheet: 1 page                 |                                       |
|                                                             | Scale to paper size: No Scaling                                    |                                       |
|                                                             |                                                                    |                                       |
|                                                             |                                                                    |                                       |
| 2                                                           |                                                                    |                                       |
|                                                             |                                                                    |                                       |
|                                                             |                                                                    |                                       |
|                                                             |                                                                    |                                       |
|                                                             |                                                                    |                                       |
|                                                             |                                                                    | *                                     |
|                                                             |                                                                    | 0                                     |
| Page: 1 of 1   Words: 2   🎸                                 |                                                                    | - V                                   |
|                                                             |                                                                    | 7:34 PM                               |
|                                                             |                                                                    | 7/22/2013                             |

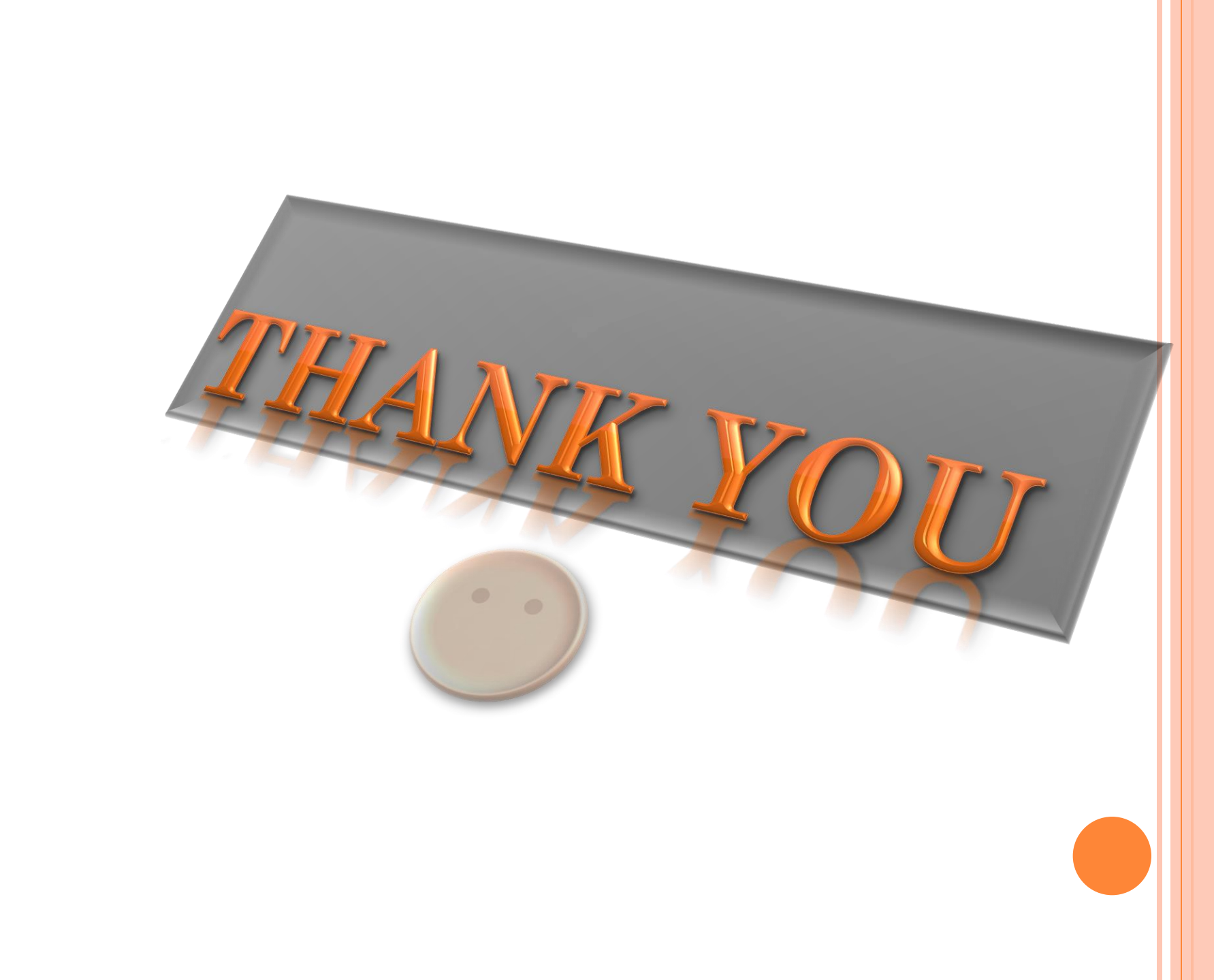